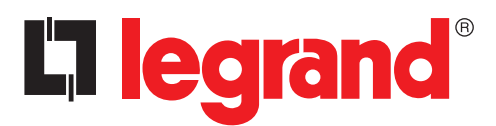

# Legrand PowerControlStation

User guide

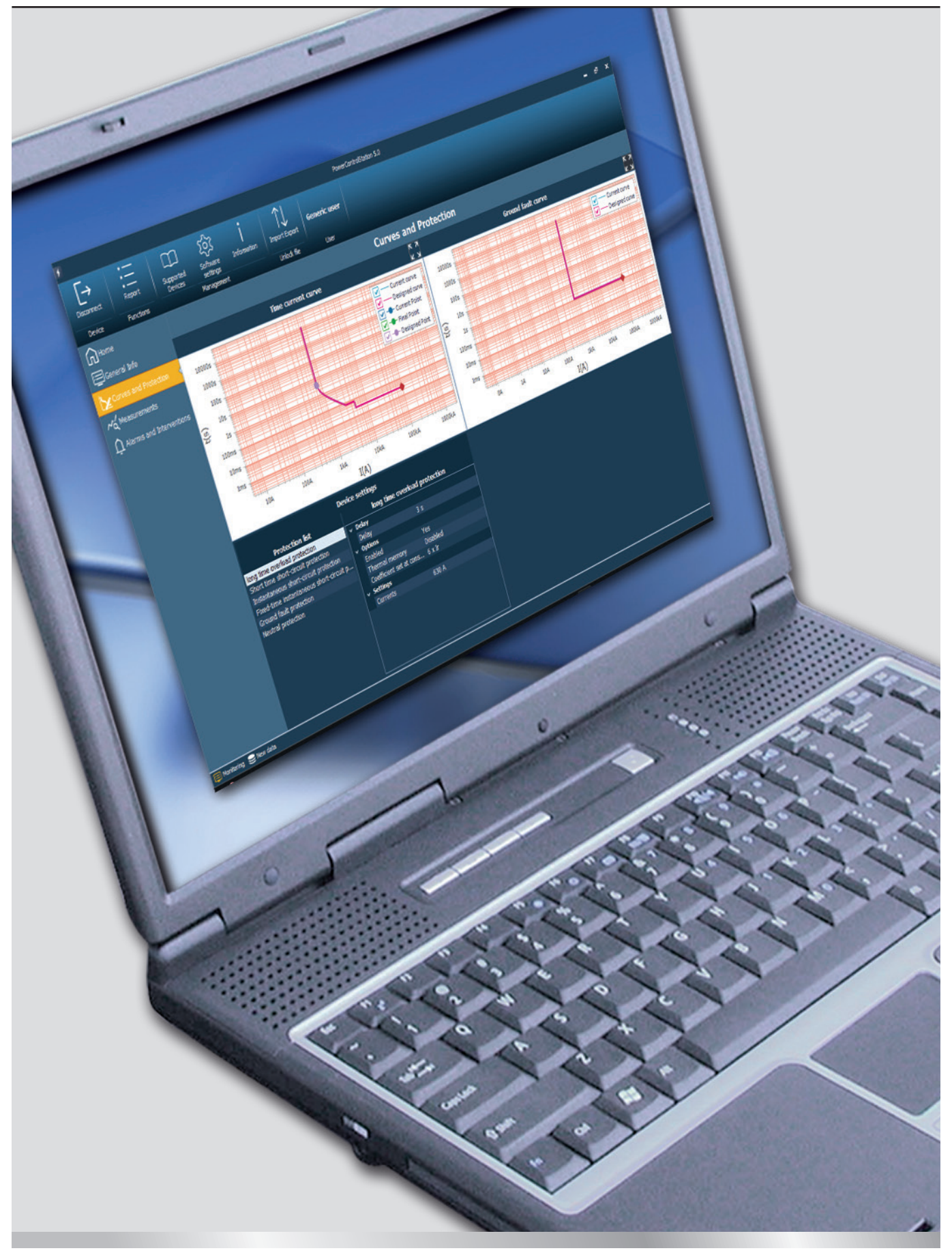

# La legrand<sup>®</sup>

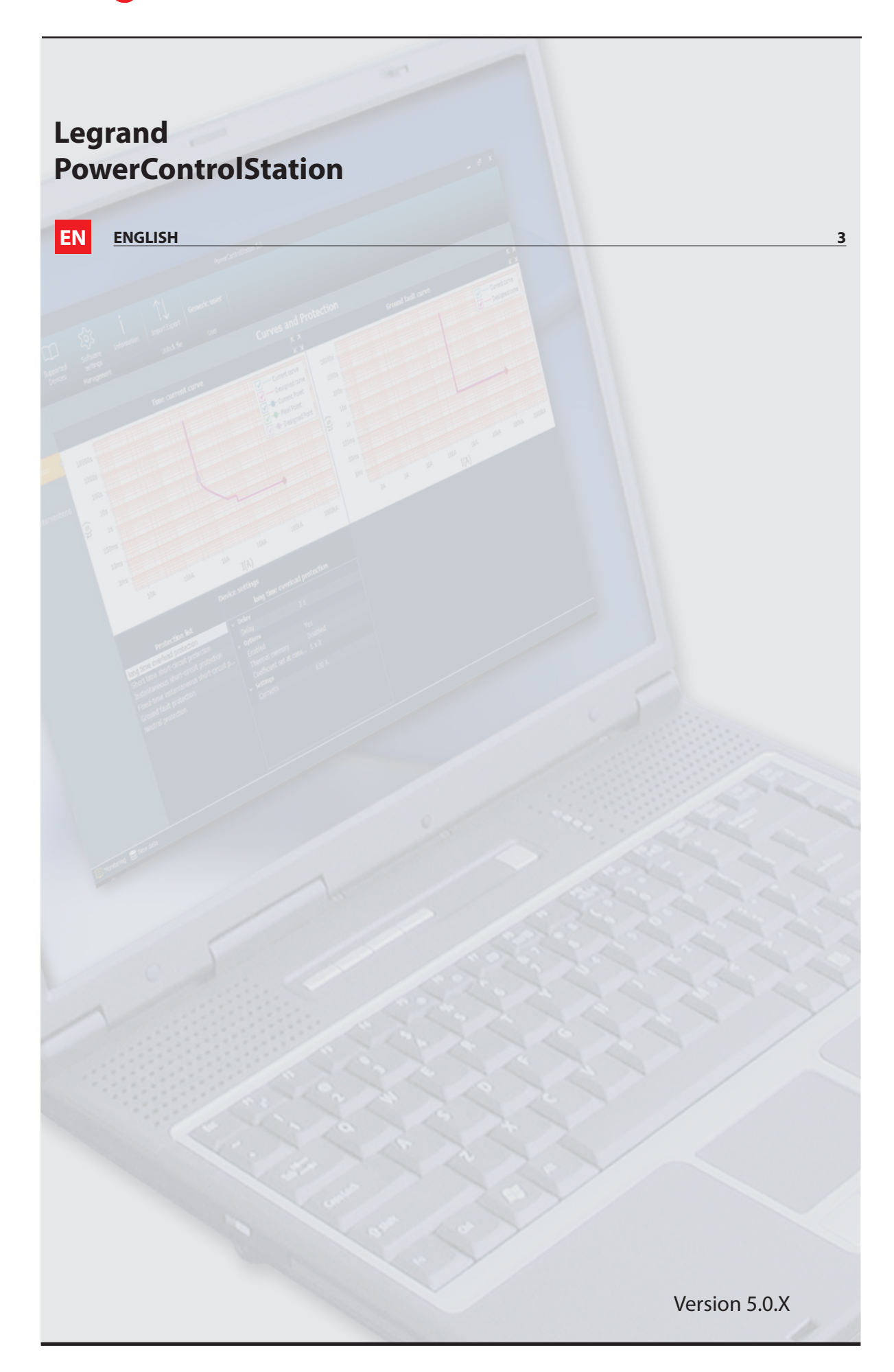

# Index

| 1. | Hardware and Software requirements           | 4  |
|----|----------------------------------------------|----|
|    | 1.1 PC requirements                          | 4  |
|    | 1.2 Device requirements                      | 4  |
| 2. | Installation                                 | 5  |
| 3. | Connection to the PC                         | 8  |
|    | 3.1 USB connection                           | 8  |
| 4. | Basic operating concept                      | 10 |
|    | 4.1 Menus and toolbar                        | 11 |
|    | 4.2 Work Tabs                                | 13 |
| 5. | User profiles                                | 16 |
| 6. | PIN management                               | 19 |
|    | 6.1 Change PIN                               | 19 |
|    | 6.2 Reconfigure the PIN with the unlock file | 20 |
| 7. | Monitoring                                   | 23 |
| 8. | Device Configuration                         | 24 |
| 9. | Report (Print to file)                       | 27 |
|    | • •                                          |    |
| 10 | ). Test execution                            | 28 |

# La legrand®

# 1. Hardware and Software requirements

### **1.1** PC requirements

#### Hardware requirements recommended

- Intel core i5 / AMD Ryzen 5
- RAM memory 8GB
- Resolution 1920 x 1080
- 1GB free space on hard disk

### Software requirements recommended

• Windows 10 19H2

### **1.2** Device requirements

For devices which support the monitoring function (listed below) check the device technical version (note 1) or firmware version;

| Product  | Version | Range               | Minimum<br>compatible release |
|----------|---------|---------------------|-------------------------------|
|          | MP4     | 2500-4000-6300      | Display firmware 2.5.X        |
| DMV3     | MP6     | 2500-4000-6300      | Display firmware 3.2.X        |
| DIVIX    | MP2.10  | 1600-2500-4000-6300 | All versions compatible       |
|          | MP4.10  | 1600-2500-4000-6300 | All versions compatible       |
|          | MP2.10  | 2500-4000           | All versions compatible       |
| DIVIX-SP | MP4.10  | 2500-4000           | All versions compatible       |

| Product | Version | Range                                          | Minimum<br>compatible release |
|---------|---------|------------------------------------------------|-------------------------------|
|         | 160     | Thermal magnetic with earth leakage protection | rev. 5 (* mid 2016)           |
|         | 160     | Earth leakage protection only                  | rev. 5 (* mid 2016)           |
|         |         | Thermal magnetic with earth leakage protection | rev. 5 (* mid 2016)           |
|         | 250     | Earth leakage protection only                  | rev. 5 (* mid 2016)           |
|         | 250     | Electronic S2, Sg                              | rev. 4                        |
| DDV3    |         | Electronic with earth leakage protection       | rev. 4                        |
| DPX     | 250 HP  | Electronic S10                                 | rev. 3                        |
|         |         | Electronic S10 with earth leakage protection   | rev. 3                        |
|         | 630     | Electronic S2, Sg                              | rev. 4                        |
|         |         | Electronic S10                                 | rev. 0                        |
|         | 1600    | Electronic S2, Sg                              | rev. 2                        |
|         | 1600    | Electronic S10                                 | rev. 0                        |

• note 1: the technical version is the 6<sup>th</sup> digit of the traceability code written on the product label (e.g. 11W40 1 80);

# 2. Installation

In order to install the Legrand PowerControlStation software, proceed as follows:

- 1. Launch the application installer;
- 2. The installation program will start copying the system files needed for the installation of the Legrand PowerControl-Station software. If previous versions of the software are found, it's necessary uninstall it before to proced with new installation. Follow the guided steps of installation wizard.

| Power Control Station 5.0 - Inst | tallShield Wizard                                                                                                    |
|----------------------------------|----------------------------------------------------------------------------------------------------|
| 2                                | Preparing to Install                                                                                                    |
|                                  | Power Control Station 5.0 Setup is preparing the InstallShield<br>Wizard, which will guide you through the program setup<br>process. Please wait. |
|                                  | Extracting: Power Control Station 5.0.msi                                                                                                    |
|                                  |                                                                                                    |
|                                  |                                                                                                    |
|                                  |                                                                                                    |
|                                  | Cancel                                                                                                    |

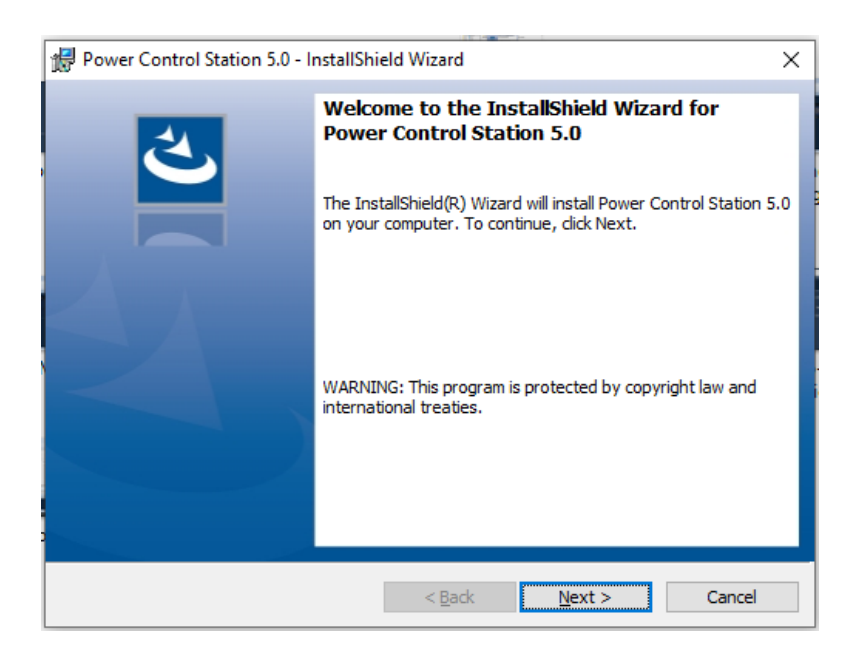

The language can be changed when running the application, without the need for reinstalling the program.

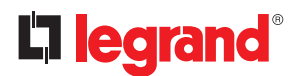

## 2. Installation

The system will prompt to enter the destination folder where Legrand PowerControlStation will be installed. The installation procedure will suggest the folder: C:\Program Files (x86)\LegrandGroup\PowerControlStation\_0500.

If desired, the user can select another hard drive location.

| 🖟 Power C              | ontrol Station 5.0 - InstallShield                                     | Wizard                  |                       | ×      |
|------------------------|------------------------------------------------------------------------|-------------------------|-----------------------|--------|
| Destinati<br>Click Nex | <b>on Folder</b><br>It to install to this folder, or click C           | hange to install        | to a different folder | と      |
| Þ                      | Install Power Control Station 5.0<br>C: \Program Files (x86) \Legrand( | ) to:<br>Group\PowerCon | ntrolStation_0500\    | Change |
|                        |                                                                        |                         |                       |        |
|                        |                                                                        |                         |                       |        |
|                        |                                                                        |                         |                       |        |
| InstallShield -        |                                                                        |                         |                       |        |
| and and field          |                                                                        | < Back                  | Next >                | Cancel |

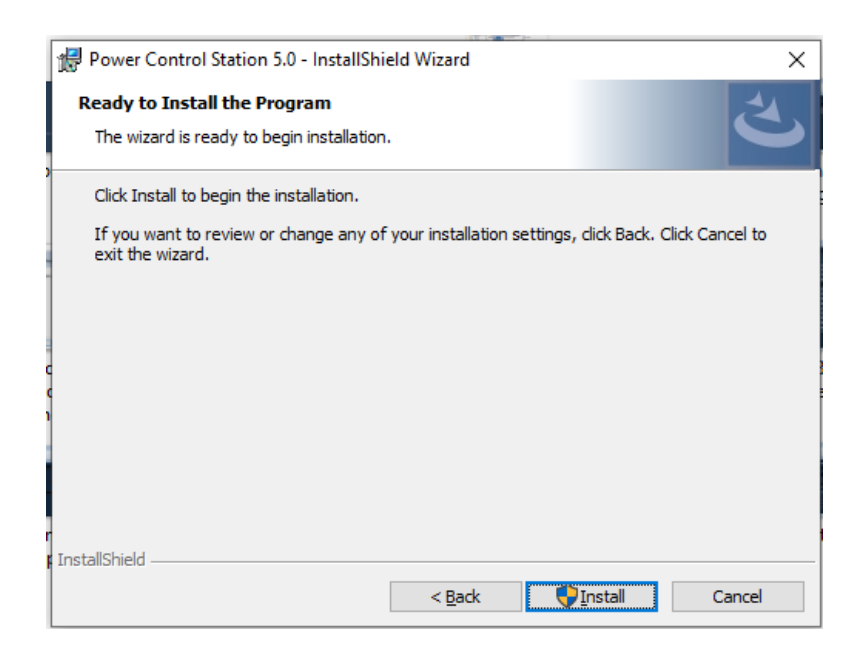

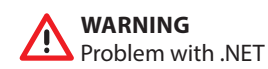

It is possible that, during the installation, the following error is displayed:

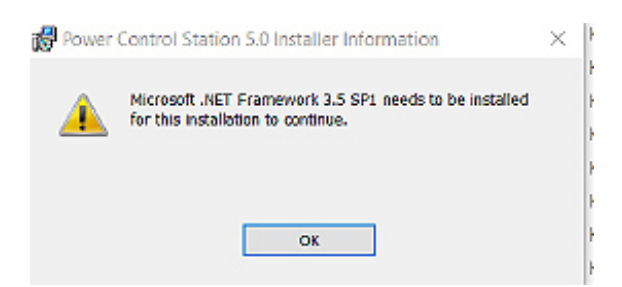

To fix this, you must enable the framework on your PC.

Go into "Control Panel", then click on "Programs and Features". Once there, click on "Turn Windows features on or off": search for the required framework, and enable it.

| un M   | lindour fostures on or off                    |          |            | 6   |
|--------|-----------------------------------------------|----------|------------|-----|
| 10     | andows reactives on or on                     |          |            |     |
| turn a | feature on, select its check box. To turn a f | eature o | off, clear | its |
| eck Do | w. A filled box means that only part of the f | eature   | sturnea    | on. |
|        | NET Framework 3.5 (includes .NET 2.0 an       | id 3.0)  |            | 1   |
| ) 🗖 🔄  | .NET Framework 4.6 Advanced Services          |          |            | - 1 |
|        | Internet Explorer 11                          |          |            | - 1 |
|        | Internet Information Services                 |          |            | - 1 |
|        | Internet Information Services Hostable W      | eb Core  |            |     |
|        | Legacy Components                             |          |            |     |
|        | Media Features                                |          |            |     |
|        | Microsoft Message Queue (MSMQ) Serve          | r        |            |     |
|        | Microsoft Print to PDF                        |          |            |     |
|        | Print and Document Services                   |          |            |     |
|        | Remote Differential Compression API Sup       | port     |            |     |
|        |                                               |          |            |     |

Then click "OK" and retry to install the software.

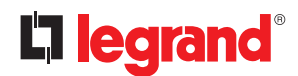

# 3. Connection to the PC

In order to use Power Control Station software the electronic device has to be connected to the PC using a USB-miniUSB (type B) cable or USB-micro USB cable, depending on breaker.

#### 

**ONLY FOR MP4/MP6**: Before connect the device to the PC, be sure the protection unit is powered up and stably connected to auxiliary supply module. An incorrect operations sequence can lead to protection unit damage.

 $(\mathbf{i})^{0}$ 

Once the device is connected via USB, Microsoft Windows will begin to search for the correct drivers for the associated device.

Whenever the automatic search is not successful, the installation of the correct driver can be forced, downloading the latest version of the virtual COM driver from the page web: www.ftdichip.com/drivers/vcp-drivers/. in case also this last procedure will fail, contact technical support.

### 3.1 USB connection

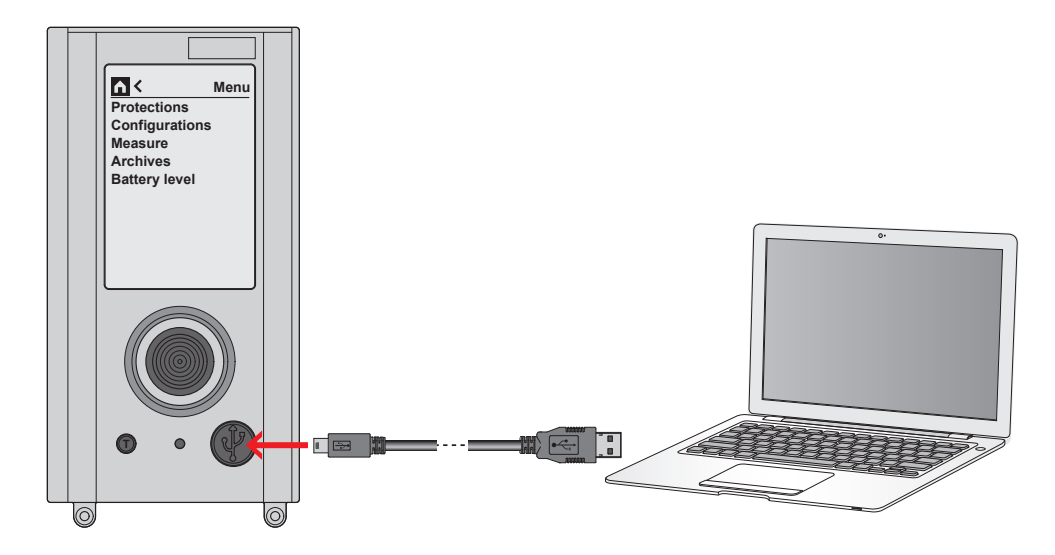

Once the connection has been established, click on connect button and select the COM port.

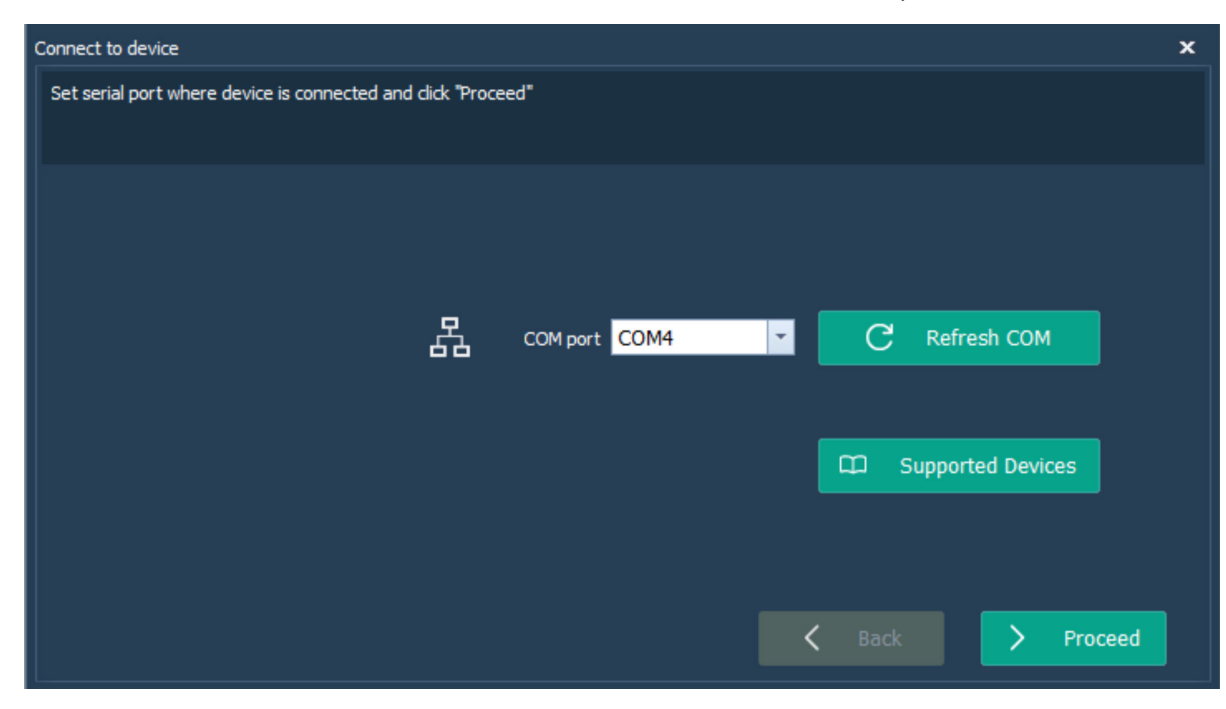

The device will be recognized automatically.

Then set the proper user profile (default profile is "Generic user"). A PIN could be required, check procedure at chapt. 6 "PIN management".

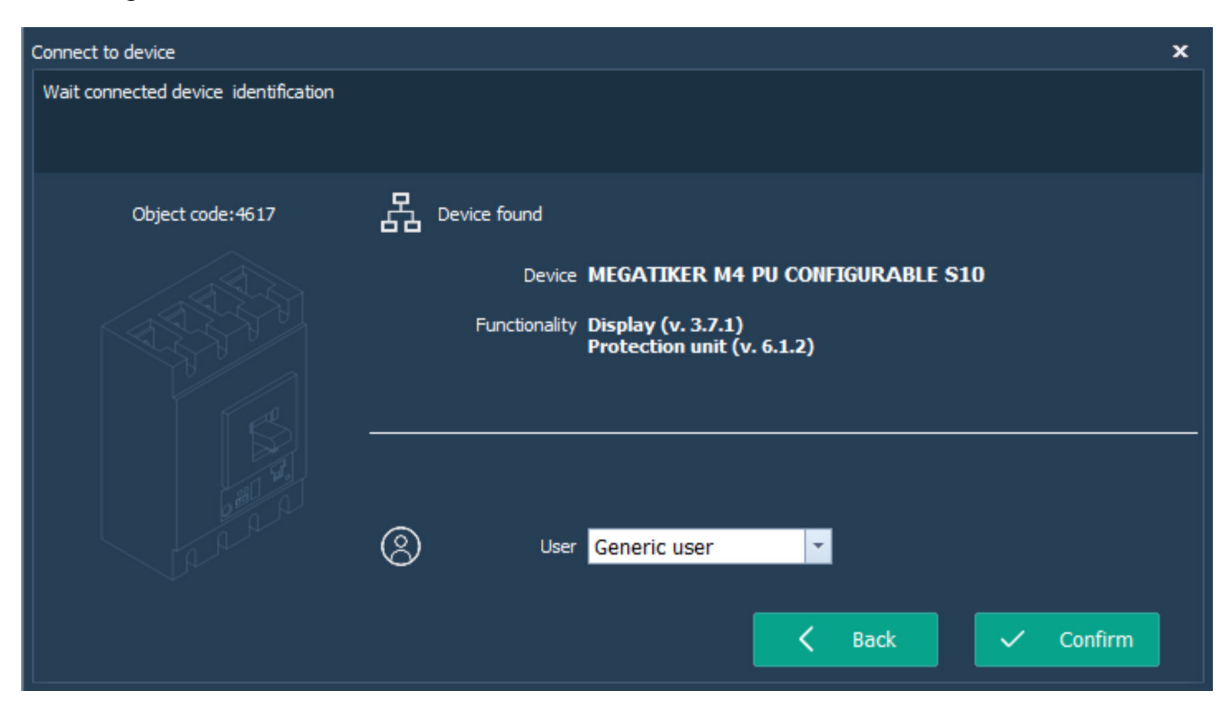

Once the device will be confirmed, the dialog main page will be open to operate.

|          | Home                   |          |                            |
|----------|------------------------|----------|----------------------------|
| MI<br>MI | EGABREAK MP4<br>EASURE | .10 With | CONFIGURABLE PU,           |
|          | Device data            |          | Firmware versions          |
|          | Item Code: MP410AM     |          | Display (v. 1.0.39)        |
|          | Brand: BTICINO         |          | Protection unit (v. 2.4.6) |
|          | SN:1122334455          |          | Measure (v. 6.1.4)         |
|          | Object Code: 0x0005    |          | Language pack (v. 1.0.8)   |
|          | Plant data             |          | <b>Z</b> X                 |
|          | Plant name             |          | /                          |
|          | Device name            |          | name                       |
|          | Plant function         |          | tion                       |
|          |                        |          |                            |

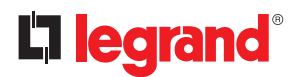

## 4. Basic operating concept

The Legrand PowerControlStation tool enables managing the information contained in the electronic devices.

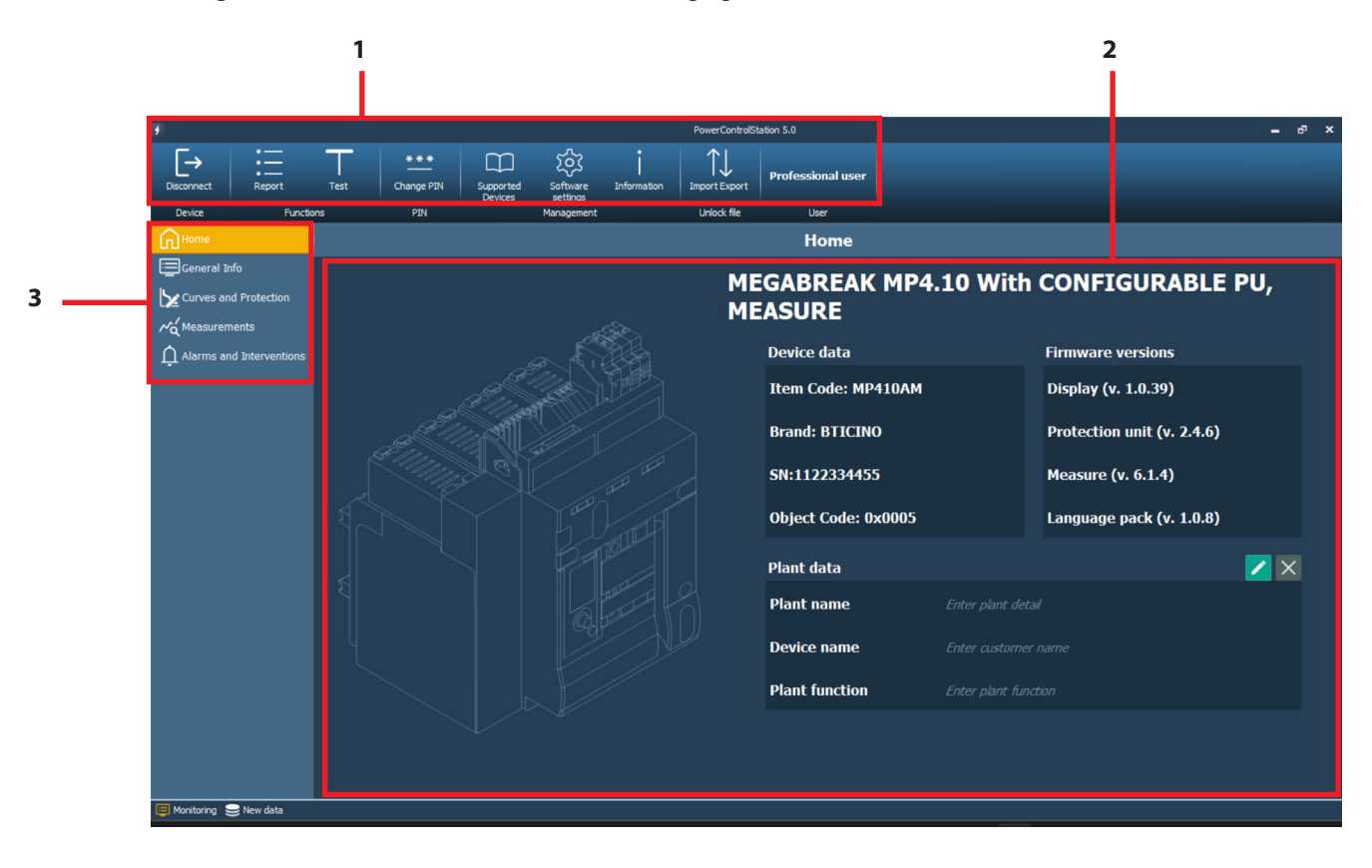

- 1. Menus and toolbar: it includes the pushbuttons and the bars used for accessing all the Legrand PowerControlStation functions
- 2. Display window: it displays the detailed information relating to the item selected.
- **3.** Work tabs: used to move through the pages. Each page contains several information or allow the access to different modalities.

### 4.1 Menus and toolbar

The window menus show the following functions:

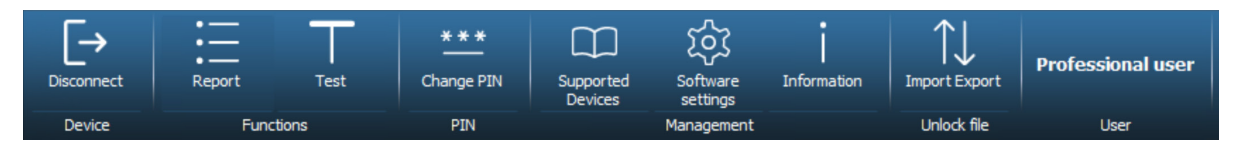

### Tools:

**(**i

- Disconnect: to disconnect the device and go to home page
- **Report**: to generate .xlsx file with all data present on the device read by the software and during monitoring/ configuration
- Test: to perform diagnostic tripping test (starting from Professional User)
- Change PIN: to change device PIN, if present (only Professional User)
- Supported devices: to see all the devices supported by Power Control Station software.

Some functions could be disabled on the base of device or profile selected.

| × | DMX <sup>3</sup>                                                          |   |
|---|---------------------------------------------------------------------------|---|
|   | DMX <sup>3</sup> - MP4 (1 - 4)                                            |   |
|   | DMX <sup>3</sup> - MP6 (2 - 3)                                            |   |
|   | DMX3/DMX-SP MP4. 10 With CONFIGURABLE PU, MEASURE (5)                     |   |
|   | DMX3/DMX-SP MP4. 10 With CONFIGURABLE PU (6)                              | ≣ |
|   | DMX3/DMX-SP MP2.10 With CONFIGURABLE PU, MEASURE (7)                      |   |
|   | DMX3/DMX-SP MP2.10 With CONFIGURABLE PU (8)                               |   |
| × | DPX3                                                                      |   |
|   | DPX <sup>3</sup> 1600 with electronic protection S2/Sg (4355)             | - |
|   | DPX <sup>3</sup> 1600 with electronic protection S2/Sg and measure (4356) |   |
|   | DPX <sup>3</sup> 1600 with electronic protection S1 with 3 knobs (4358)   |   |
|   | DPX3 1600 PU CONFIGURABLE S10 (4361)                                      |   |
|   | DPX3 1600 PU CONFIGURABLE S10, MEASURE (4362)                             |   |
|   | DPX <sup>3</sup> 630 with electronic protection S2/Sg (4611)              |   |
|   | DPX <sup>3</sup> 630 with electronic protection S2/Sg and measure (4612)  |   |
|   | DPX <sup>3</sup> 630 with electronic protection S1 with 3 knobs (4614)    |   |
|   | DPX3 630 PU CONFIGURABLE S10 (4617)                                       |   |

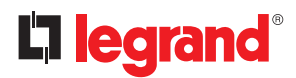

# 4. Basic operating concept

- **Software settings**: To open windows for software setting management (language, themes and technical support reserved area)

| Software settings     | x |
|-----------------------|---|
| Language              |   |
| 🕒 Italiano 🕒 Français |   |
| O English 🛛 Türkçe    |   |
| Themes                |   |
| O Dark theme          |   |
|                       |   |
| Password 🛛 💿 🧹 Log in |   |
| Confirm X Discard     |   |

- Information: to see Software details

| Power Control Station | × |
|-----------------------|---|
| PowerControlStation   |   |
| Version 5.0           |   |
| Build 61              |   |
|                       |   |
| STATION               |   |

- Import-Export: To manage the un-lock file for reconfiguration of device PIN
- **User**: show the current user profile selected
- \* only for Technical support profile: **Update firmware**, to update the device firmware.

### 4.2 Work Tabs

The Legrand PowerControlStation software offers different work tabs. These can be selected with a click.

- **Home**: Main page, activated as default when the monitoring starts; it shows the main device information (device data, firmware versions, plant details).

|                                                   | Home                |  |                            |  |
|---------------------------------------------------|---------------------|--|----------------------------|--|
| MEGABREAK MP4.10 With CONFIGURABLE PU,<br>MEASURE |                     |  |                            |  |
|                                                   | Device data         |  | Firmware versions          |  |
|                                                   | Item Code: MP410AM  |  | Display (v. 1.0.39)        |  |
|                                                   | Brand: BTICINO      |  | Protection unit (v. 2.4.6) |  |
|                                                   | SN:1122334455       |  | Measure (v. 6.1.4)         |  |
|                                                   | Object Code: 0x0005 |  | Language pack (v. 1.0.8)   |  |
|                                                   | Plant data          |  |                            |  |
|                                                   | Plant name          |  |                            |  |
|                                                   | Device name         |  |                            |  |
|                                                   | Plant function      |  |                            |  |
|                                                   |                     |  |                            |  |

- General Info: Shows the main information and details of conencted device (Breaker status, real time currents, device info, temperature,...)

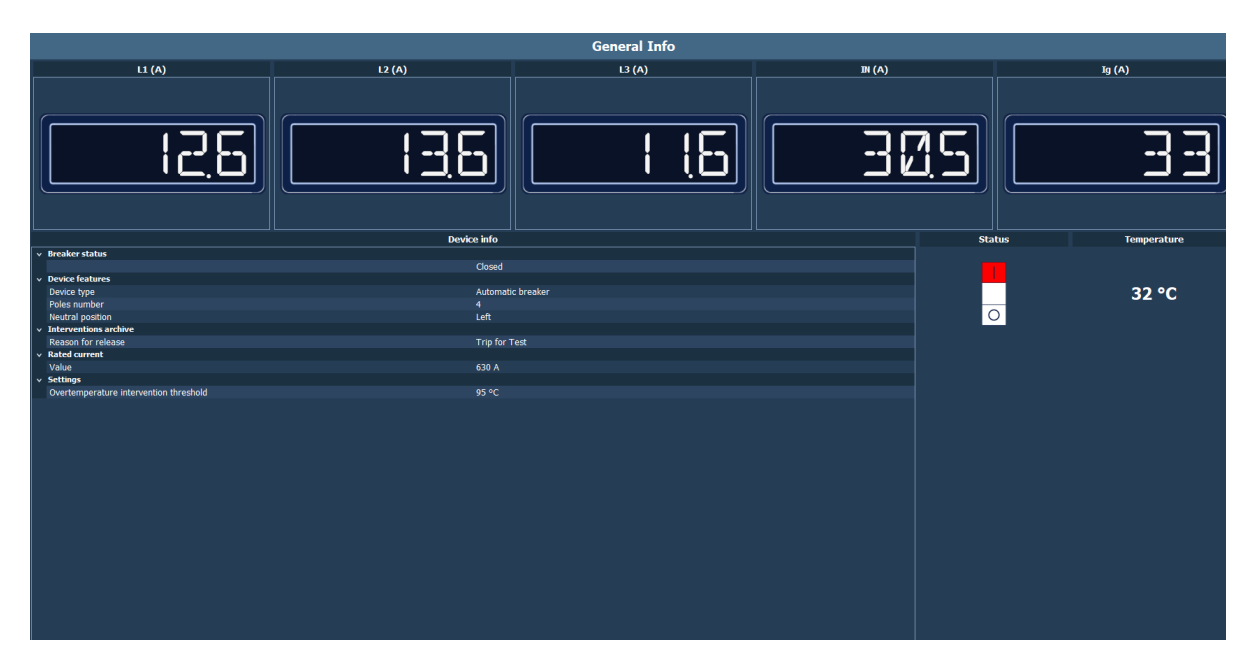

# **L** legrand<sup>®</sup>

## 4. Basic operating concept

- **Curves and protection**: Shows the current protection values set, the intervention curve and allow to configure the breaker, if possible (change tripping points, range, draw the curve,...)

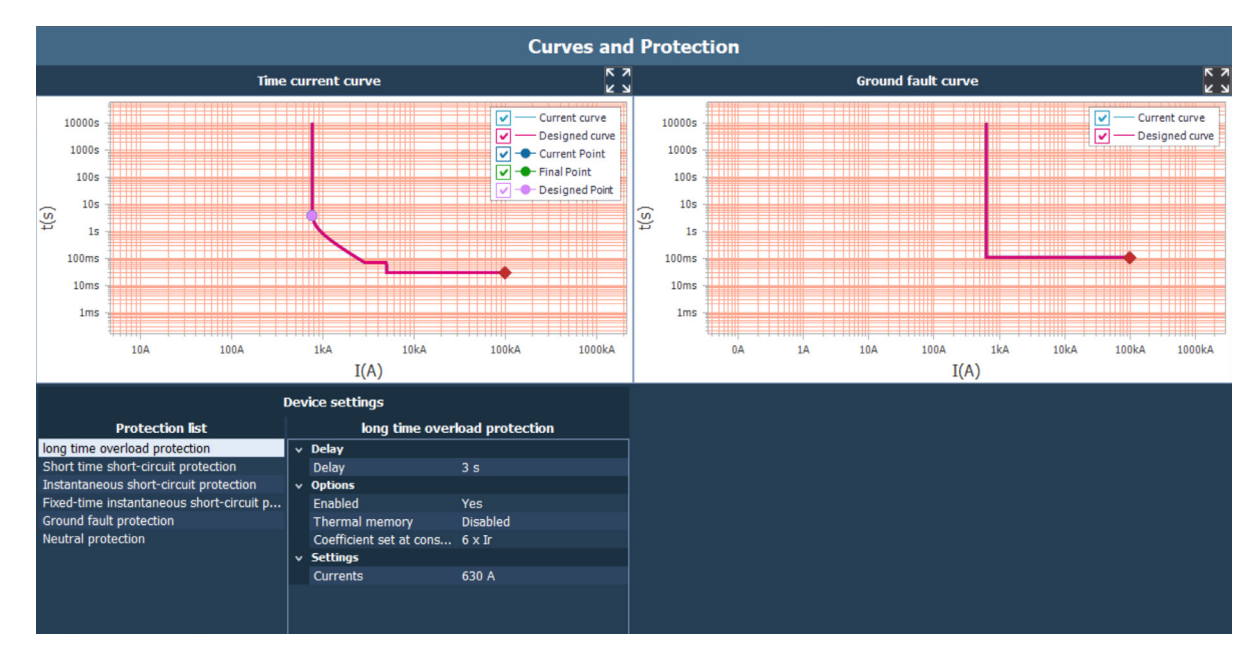

- **Measurements**: Shows the values of measurments for devices with the function embedded (Current, Voltage, Power, Energy, Frequence, Temperature,....).

|                | м             | leasurements |
|----------------|---------------|--------------|
|                |               | Voltages     |
| Currents       | ✓ Voltages    |              |
| Voltages       | Voltage 1 - N | 26 V         |
| Power          | Voltage 2- N  | 25 V         |
| Frequency      | Voltage 3 - N | 27 V         |
| Energy         | Voltage 1 - 2 | 5 V          |
| Settings       | Voltage 1 - 2 | 4 V          |
| Energy quality | Voltage 1 - 2 | 6 V          |
| ren peruore    |               |              |
|                |               |              |

|                   |          | Alarms and Interventions                         |                              |
|-------------------|----------|--------------------------------------------------|------------------------------|
|                   |          |                                                  | Counters                     |
| Alarms            |          | v Counters                                       |                              |
| Counters          |          | Overlaod interventions number                    |                              |
|                   |          | Short-circuit interventions number               | 13                           |
|                   |          | Instantaneous short-circuit interventions number |                              |
|                   |          | Fixed instantaneous intervention numbers         |                              |
|                   |          | Ground fault intervention numbers                |                              |
|                   |          | Overtemperature interventions number             |                              |
|                   |          | Number of interventions of other types           |                              |
|                   |          | <ul> <li>Total interventions</li> </ul>          |                              |
|                   |          | Total interventions                              | 14                           |
|                   |          |                                                  |                              |
|                   |          |                                                  | Last trip                    |
| Last intervention | î        | Interventions archive                            |                              |
| Intervention 2    |          | Year                                             | 2000                         |
| Intervention 3    |          | Month                                            |                              |
| Intervention 4    |          | Day                                              | 2                            |
| Intervention 5    |          | Hour                                             | 9                            |
| Intervention 6    |          | Minute                                           | 37                           |
| Intervention 7    |          | Seconds                                          | 42                           |
| Intervention 8    |          | Trip current or temperature                      | 316 A                        |
| Intervention 9    |          | Level                                            | 189 A                        |
| Intervention 10   |          | Delay<br>Desar for release                       | 40 ms                        |
| Intervention 12   |          | Reason for release                               | Relay tripped for short-circ |
| Intervention 12   |          | Reason for release                               | Relay tripped for neutral sr |
| Intervention 14   |          |                                                  |                              |
| Intervention 15   |          |                                                  |                              |
| Intervention 15   |          |                                                  |                              |
| Intervention 16   | <b>-</b> |                                                  |                              |

- Alarms and interventions: Shows the last alarms/intervention occurred, the counter and the archive/list of events.

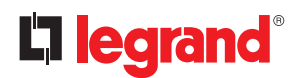

### 5. User profiles

The software can manage different user profiles, to which correspond diversified accesses to the various functions of the application.

Firstly, please click on the "Connect" button on the upper menu, under the tab "Device". Then, verify if the Com port is correct and click on "Proceed".

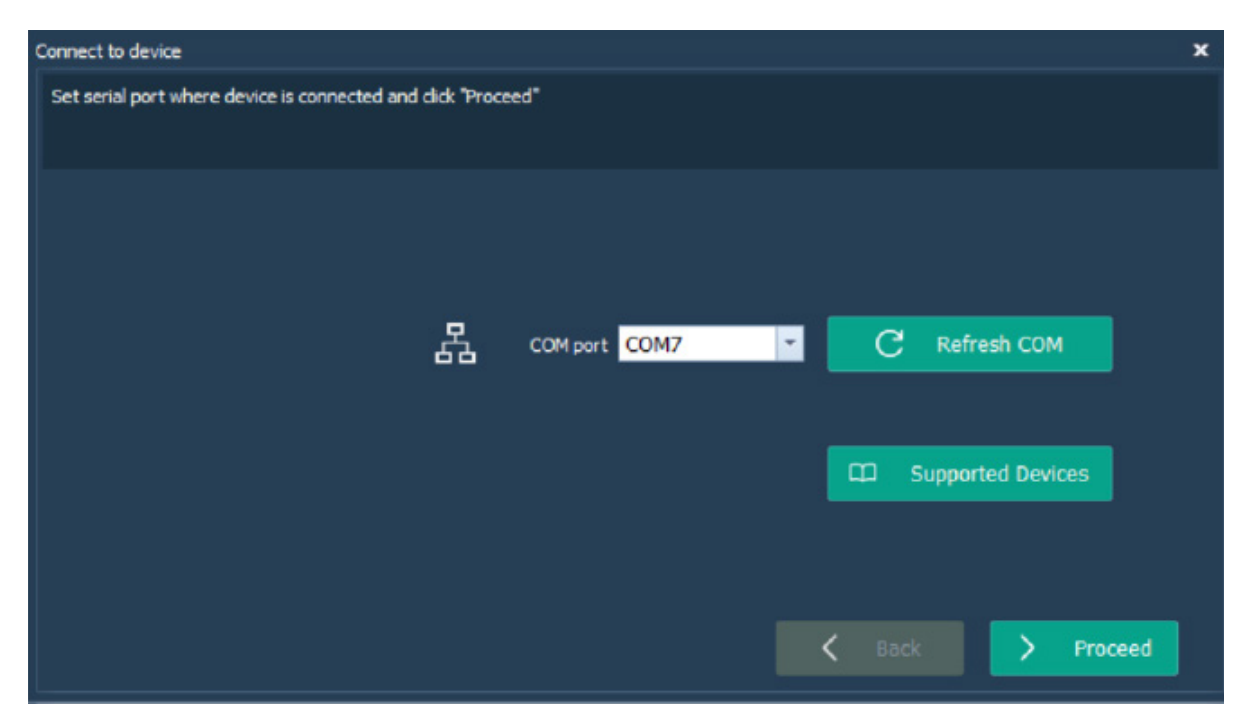

The software will try to recognize the connected product.

NOTE: it is possible that, with some devices, you should select the the correct brand.

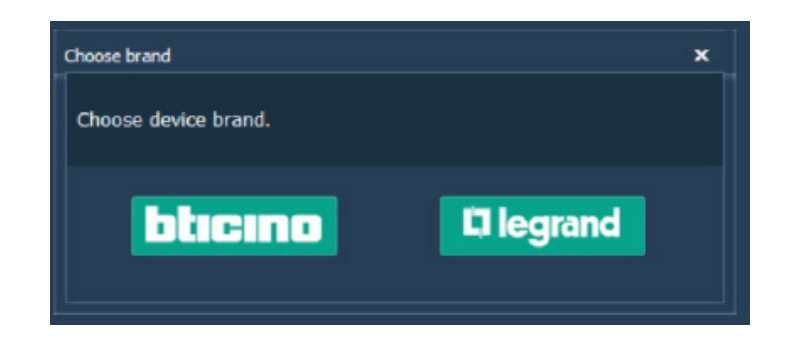

# Legrand PowerControlStation

Select desired user and click on "Confirm".

| Connect to device                    |                                                                                                    | x  |
|--------------------------------------|----------------------------------------------------------------------------------------------------|----|
| Wait connected device identification |                                                                                                    |    |
| Object code:5                        | Device found<br>Device MEGABREAK MP4.10 With CONFIGURABLE PU, MEASURE<br>Functionality Display (v. 1.0.39)<br>Protection unit (v. 2.4.6)<br>Measure (v. 6.1.4)<br>Language pack (v. 1.0.8) | i) |
|                                      | User     Professional user       Generic user       Professional user       Technical support       RESERVED AREA                                                                          | 1  |

For some profile it's necessary put the PIN to get access. In this case, at the first connection of your breaker to the PCS, you need to enter the default PIN if you have not changed it on the device (for S10/MPx.10 the default PIN is 99999).

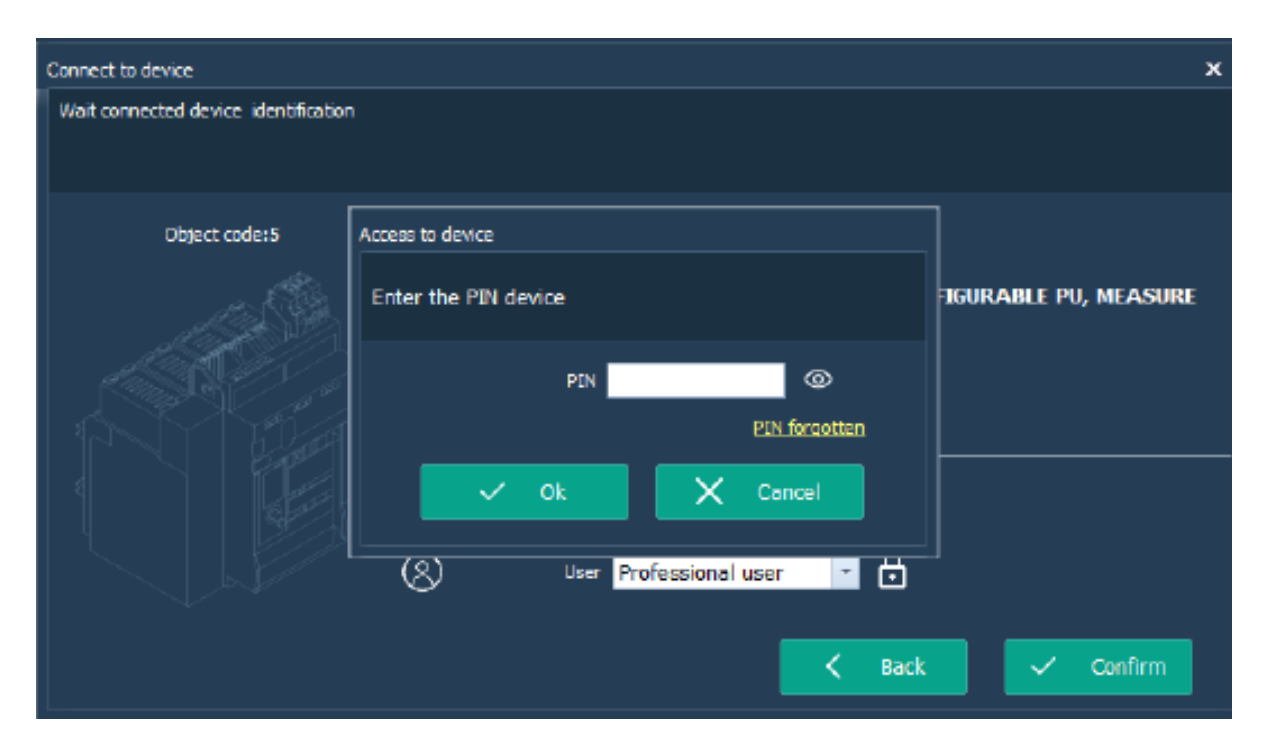

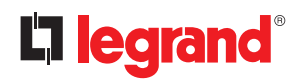

# 5. User profiles

The default profile is "generic user".

This profile can perform basic operations; the advanced functions are instead forbidden. To have access to advanced functions (Test, configuration, Change PIN,...) it's necessary log in with a Professional user profile.

The profiles available are listed in the following table.

| User profile table     |                                                |                                            |  |  |  |  |  |  |  |  |  |
|------------------------|------------------------------------------------|--------------------------------------------|--|--|--|--|--|--|--|--|--|
| Profile name           | User task                                      | Password                                   |  |  |  |  |  |  |  |  |  |
| Generic user (default) | Final customer, basic user                     | No password                                |  |  |  |  |  |  |  |  |  |
| Professional user      | Installer, panel builder, maintenance engineer | if required: device PIN<br>(default 99999) |  |  |  |  |  |  |  |  |  |
| Technical assistance   | Legrand technical assistance/support           | Confidential                               |  |  |  |  |  |  |  |  |  |
| Restricted area        | Legrand developers area                        | Confidential                               |  |  |  |  |  |  |  |  |  |

## 6. PIN management

### 6.1 Change PIN

To change the PIN, click on "Change PIN" in the "PIN" tab.

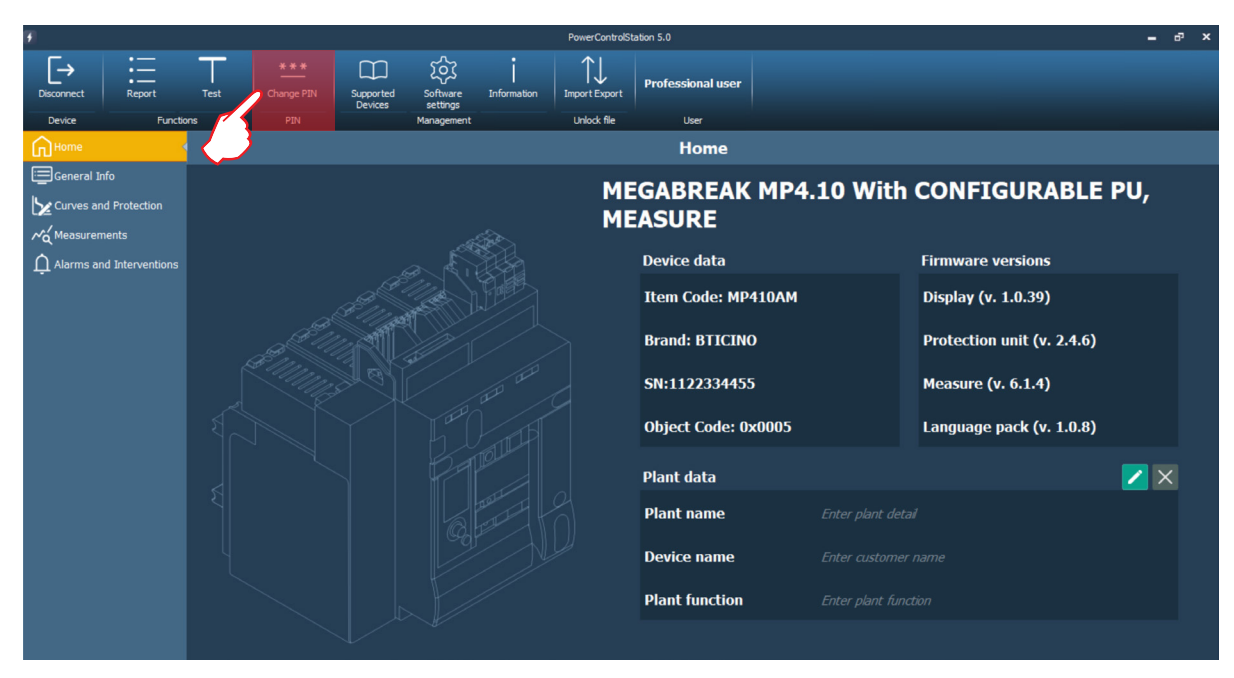

Insert the PIN you want to set and repeat it.

| Change device PIN                                                             |                             |
|-------------------------------------------------------------------------------|-----------------------------|
| To restore the default value, proceed with the "protection reset" in section. | the "curves and protection" |
| New PIN                                                                       | 0                           |
| Repeat new PIN                                                                | 0                           |
| Confirm                                                                       | X Discard                   |

Click on "Confirm" to write the new PIN on the device.

### WARNING

For some devices, once PIN has been changed with PCS, the setting modification couldn't be done locally from display until the "protection reset" (as indicated into above message). PCS inform user about the complete procedure.

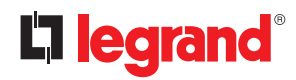

# 6. PIN management

### 6.2 Reconfigure the PIN with the unlock file

During the connection to the breaker:

| Connect to device                    |                            | ×                    |
|--------------------------------------|----------------------------|----------------------|
| Wait connected device identification | 1                          |                      |
| Object code:5                        | Access to device           |                      |
|                                      | Enter the PIN device       | TGURABLE PU, MEASURE |
|                                      | PIN                        |                      |
|                                      |                            |                      |
|                                      | (2) User Professional user |                      |
|                                      |                            |                      |
|                                      | < Back                     | ✓ Confirm            |

If you enter the wrong PIN (or click on "PIN forgotten"), you will see this page.

| Connect to device |                                                                                                    | x       |  |  |  |  |  |  |  |  |  |
|-------------------|----------------------------------------------------------------------------------------------------|---------|--|--|--|--|--|--|--|--|--|
| Wait connected d  | evice identification                                                                                                    |         |  |  |  |  |  |  |  |  |  |
| Ођ                | Warning                                                                                                    |         |  |  |  |  |  |  |  |  |  |
|                   | Inserted PIN is wrong.<br>It is possible to try with another PIN or to reset PIN through unique file of device.<br>How do you want to proceed? |         |  |  |  |  |  |  |  |  |  |
|                   | C Retry PIN forgotten X Discard                                                                                                    |         |  |  |  |  |  |  |  |  |  |
|                   | K Back                                                                                                    | Confirm |  |  |  |  |  |  |  |  |  |

To start the reconfiguration process for the PIN, click on the "PIN forgotten" button.

| Connect to device |                                                                                                    | × |
|-------------------|----------------------------------------------------------------------------------------------------|---|
| Wait connected de | vice identification                                                                                                    |   |
|                   | Reset device PIN                                                                                                    |   |
| Obje              | It is possible to reset the device's PIN through its unlock file.<br>This file can be obtained from another installation of PCS 5.0, through which you have operated on<br>the same device (see "Import/Export Unlock File" function).<br>If this is not possible, you can obtain a temporary version of this file by contacting technical support:<br>in this case, follow the following steps.<br>1) Generate the request file in "key" format by clicking on the "Create File for Technical Support"<br>button.<br>2) Send this file to the email address of technical support provided below, with the object "Device<br>unlock request".<br>3) Once you receive the temporary file in reply to the sent email, add it to those present in the<br>current installation of PCS 5.0 using the "Import/Export Lindock File" function.<br>Technical support e-mail address: | E |
|                   | Device serial number: 1122334455                                                                                                    |   |
|                   |                                                                                                    |   |
|                   | < Back Confirm                                                                                                    | m |

Following the reported instructions, it is possible to create a request to the technical assistance to obtain a temporary unlock file.

Once you have received the temporary unlock file, import it in your PCS installation through the "Import Export" button in the "Unlock file" tab:

| Im | porte | export  |       |                         |               |               |                 |             | ×              |
|----|-------|---------|-------|-------------------------|---------------|---------------|-----------------|-------------|----------------|
| l  | Jnloc | k files | prese | nt in Power Control Sta | tion          |               |                 |             |                |
|    |       |         |       |                         |               |               |                 |             |                |
|    |       |         |       | Plant name              | Serial number | Item number   | Expiration date | Device name | Plant function |
|    |       |         |       |                         |               |               |                 |             |                |
|    |       |         |       |                         |               |               |                 |             |                |
|    |       |         |       |                         |               |               |                 |             |                |
|    |       |         |       |                         |               |               |                 |             |                |
|    |       |         |       |                         |               |               |                 |             |                |
|    |       |         |       |                         |               |               |                 |             |                |
|    |       |         |       |                         |               |               |                 |             |                |
|    |       |         |       |                         |               |               |                 |             |                |
|    |       |         |       |                         |               |               |                 |             |                |
|    |       |         |       |                         |               |               |                 |             |                |
|    |       |         |       |                         |               |               |                 |             |                |
|    |       |         |       |                         |               |               |                 |             |                |
|    |       |         |       |                         |               |               |                 |             |                |
|    |       |         |       | Ū                       | Delete        | 1 Export file | 🛃 Import file   | X Ex        | it             |
|    |       |         |       |                         |               |               |                 |             |                |

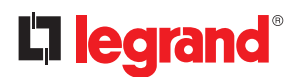

### 6. PIN management

Repeat the steps: if everything was done correctly, instead of the "Reset device PIN" window you will be asked to set a new PIN. The temporary unlock file will be converted automatically into a one with no expiration date.

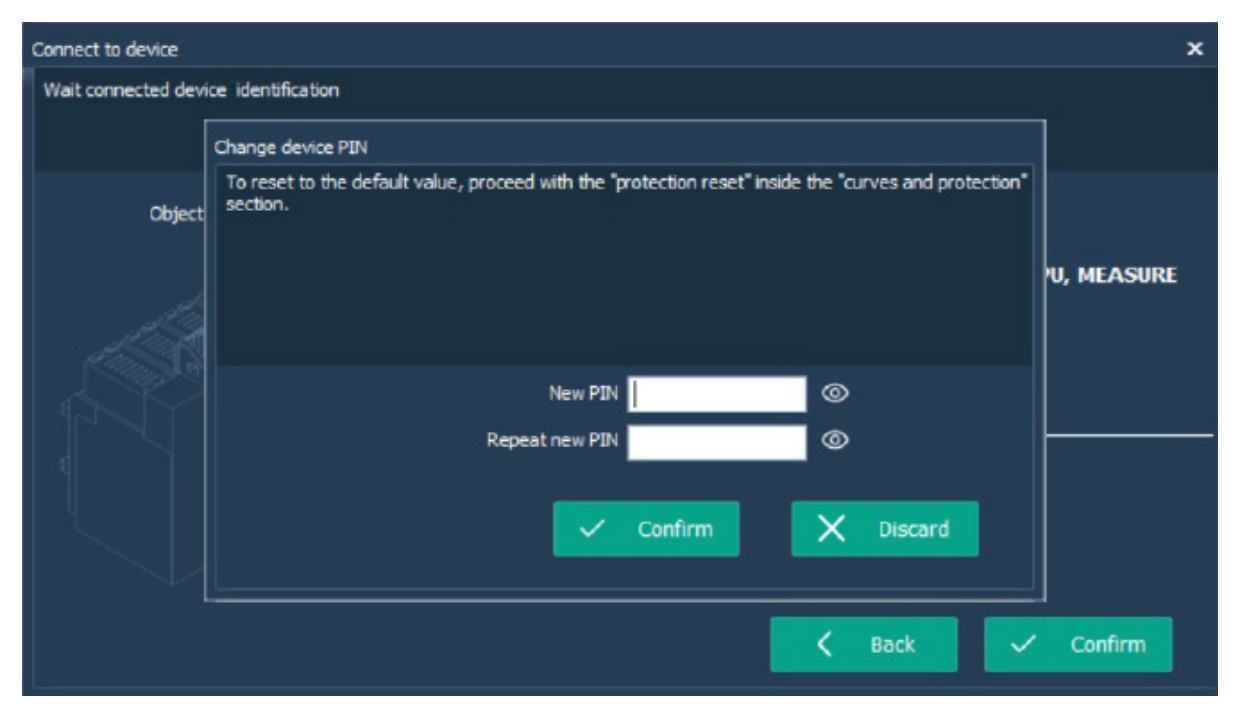

**NOTE**: if you have access to another PCS installation that has an unlock file for the target device, you can directly export that one (through the "Import/Export" tab) and import it in the current PC instead of asking for a temporary one to the technical assistance. An unlock file without expiration date will be always created locally the first time the user inserts a valid PIN for a device.

# 7. Monitoring

The monitoring function is available for all the user profiles.

The reading of the information contained in the device starts immediately after the connection (see chapt. 3). Using the work tabs it's possible to consult the data that will be updated real time: general info, curves and protection, measurements (if device with measure embedded), alarms and interventions.

Inside the work tab "curves and protection", also for generic user, it's possible get the status of protection set on device and see it graphically, as trip curve and ground fault trip curve (or RCD trip curve). It is possible also zoom the curve at full page, clicking on the proper icon at the graph corner.

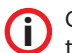

Changing values of protection on device, graphical representation on software will change automatically runtime.

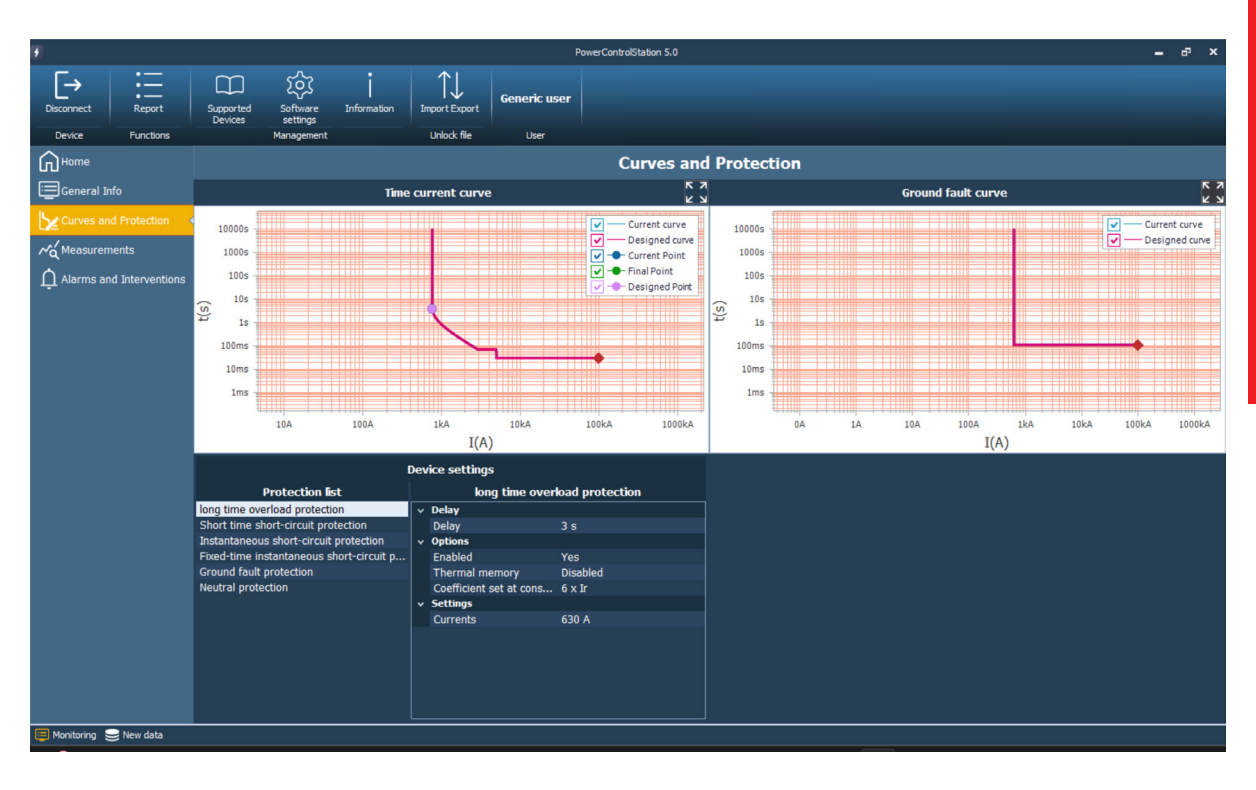

# **L**legrand®

# **8. Device Configuration**

You can use the software to change the configurations of your device. This function is available only for Professional Users (not for generic).

You have two possibilities to configure your device in the "Device" tab:

- 1. "Connect": you can configure it when it is connected to your PC.
- 2. "Offline configuration": you can prepare the configuration file without any need to connect your device to the PC. Then, as soon as you will be on-site and you have your PC connected to the breaker, you can load the file and send the configuration to your device.

#### **On-site configuration:**

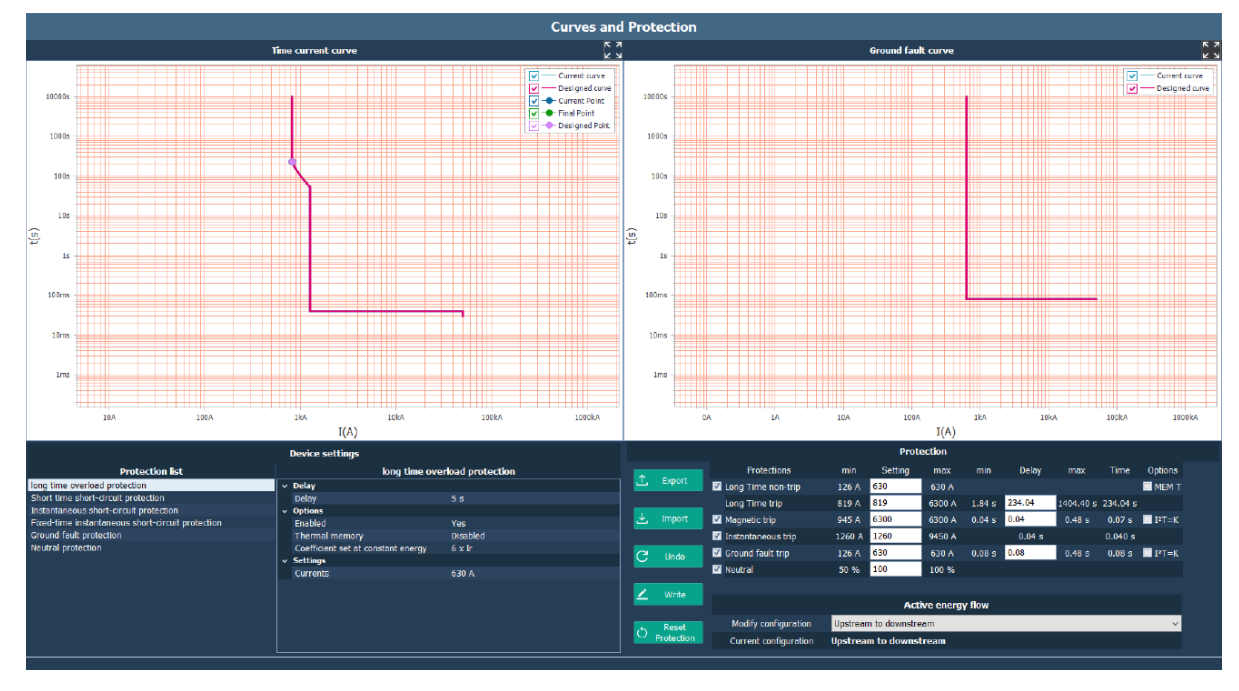

On "Curves and Protection" page, you can configure your device.

On the graph, you can see the following table:

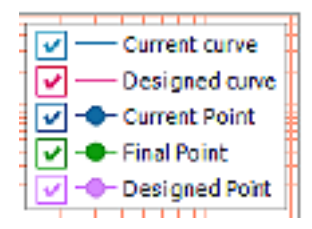

- Current curve: it is the actual tripping curve of the breaker.
- Designed curve: it is the tripping curve drawn from the parameters set in the "Protection configuration" section.
- Designed Point: it is the point (for the "Long Time trip") that has been set in the "Protection configuration" section.
- Current Point: it is the point (for the "Long Time trip") that has been read from the device.
- Final Point: it is the point (for the "Long Time trip") that will be read from the device if the current parameters in the "Protection configuration" section will be written on the device.

Errors will be indicated in red color, and you need to correct them before writing the configuration on the breaker. The possible situations are:

- Long Time non-trip (current)
  - The value is outside the reported range.
- Long Time trip (current)
  - The value is outside the reported range.
  - The value is greater than the one set for the Magnetic trip current.
- Long Time trip (delay)
  - The value is outside the reported range.
- Magnetic trip (current)
  - The value is outside the reported range.
  - The value is less than the one set for the "Long Time trip" current.
- Magnetic trip (delay)
  - The value is outside the reported range.
  - The value is greater than the one set for the "Long Time trip" delay.
- Instantaneous trip (current)
  The value is outside the reported range.
- Ground fault trip (current)
  The value is outside the reported range.
- Ground fault trip (delay)
   The value is outside the reported range.
- Neutral (percentage)
  - The value is outside the reported range.

In case a value falls between two discrete valid steps, it will be indicated in yellow color. In that case, it is possible to correct it or to leave it as it is (but it will be rounded down to the closest valid value if a write operation is tried).

Now, let's see the functionality of different buttons on this page:

- Undo: it restores the parameters in the "Protection configuration" section to the actual ones of the device.
- Write: It writes your configurations to the device.
- Export: You can save the configuration files for future use, or for sending it to the others.
- Import: You can load an existed configuration file.
- Reset Protection: It resets the configuration of the device, writing the default parameters and restoring the default pin.

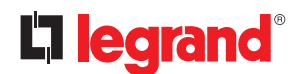

## 8. Device Configuration

#### Offline configuration:

- 1. Click on "Offline Configuration" button under the "Device" tab.
- 2. Select the brand of the device you want to configure.

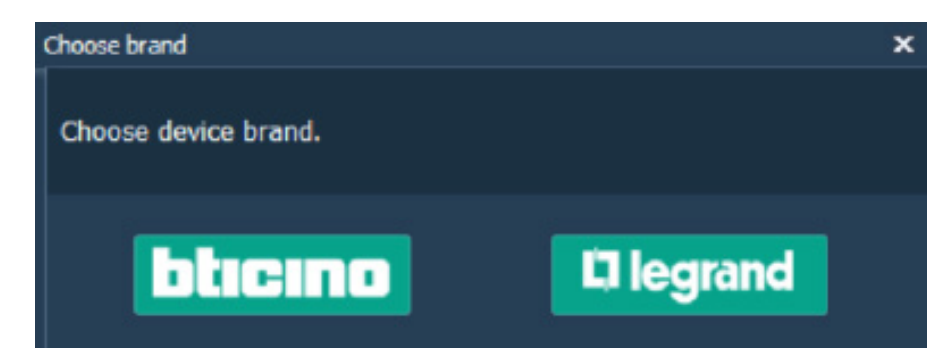

3. Select the device and its rated current, then click on "Confirm".

| Offline settings                                                                                                    |     |   |   |         |  |         |  |  |  |
|----------------------------------------------------------------------------------------------------|-----|---|---|---------|--|---------|--|--|--|
| In this mode it will be possible to create a configuration file for the device, without having<br>connected it.<br>The file can be saved and loaded once the device is connected. |     |   |   |         |  |         |  |  |  |
| Device MEGABREAK MP4 10 With CONFIGURABLE PLL MEASURE                                                                                                    |     |   |   |         |  |         |  |  |  |
| In (rated current)                                                                                                    | 630 | • |   |         |  |         |  |  |  |
|                                                                                                    |     |   |   |         |  |         |  |  |  |
|                                                                                                    |     |   | X | Discard |  | Confirm |  |  |  |
|                                                                                                    |     |   |   |         |  |         |  |  |  |

4. Prepare the configuration: once you have done, click on "Export" button to save it. It is also possible to modify an existing exported configuration by importing it through the "Import" button.

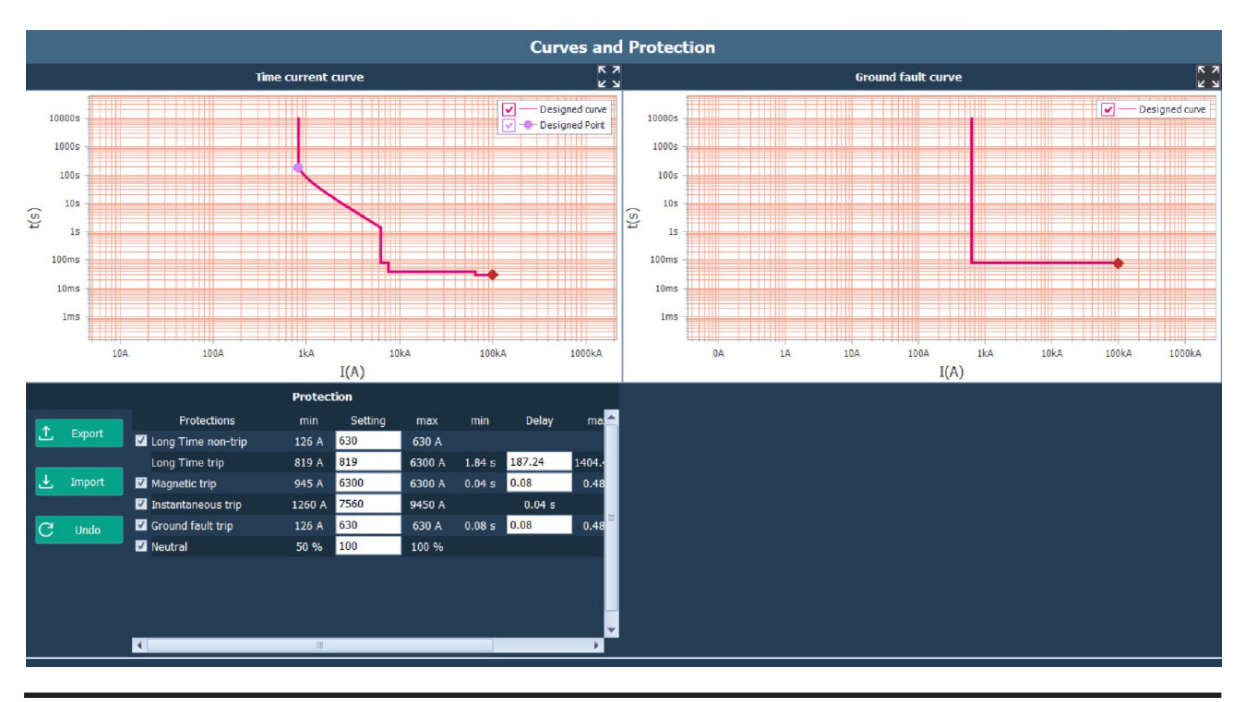

# 9. Report (Print to file)

This function is available for all user profiles.

The function report allows to export the data transmitted by the device (configuration, adjustments, alarms, event history, measurements...) in an editable format.

By pressing on the pushbutton, the software generates a report (in .xlsx format) containing the information shown by software.

This report, already formatted and ready for print, is saved in the folder chosen by the user.

# **L**legrand<sup>®</sup>

### 10. Test execution

This function is available exclusively for some devices and/or user profiles.

This function can command the device to perform some diagnostic tests via software.

Click the "Test" button on the toolbar to open the following window (the Test icon will be visible only for devices supporting the test function).

#### 

Some tests, for instance the diagnostic trip test, could cause the breaking of main contacts. By the way, **make sure there are no consequences to the installation.** 

Select the test to be performed among the ones available on the list, verify that the breaker is in "ON" position and click "Run test".

After a while a message will inform you about the conclusion of the test. It will be possible generate the test report in .xlsx format.

Please note some devices need to be correctly supplied in order to guarantee the tripping of the device.

| Test                                                             |                                                                          |                        |        |
|------------------------------------------------------------------|--------------------------------------------------------------------------|------------------------|--------|
| Choose desired test among av<br>For residual current devices, th | ailable ones.<br>he switch must be powered so that the test can be carri | ied out correctly.     |        |
| Electronic test                                                  |                                                                          | Electronic test - free | 2      |
| Electronic test - free                                           |                                                                          |                        | -      |
|                                                                  | Warning                                                                  |                        |        |
| W                                                                | Command correctly sent                                                   |                        |        |
| Se                                                               | Export report                                                            | X Discard              |        |
|                                                                  |                                                                          |                        | -4     |
|                                                                  |                                                                          |                        |        |
|                                                                  |                                                                          |                        |        |
|                                                                  |                                                                          |                        |        |
|                                                                  |                                                                          | 💭 Run TEST             | X Exit |

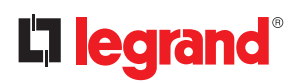

|      |  |   |  |      |  |  |      |  |      |  |  | <br> |
|------|--|---|--|------|--|--|------|--|------|--|--|------|
|      |  |   |  |      |  |  |      |  |      |  |  |      |
|      |  |   |  |      |  |  |      |  |      |  |  |      |
|      |  |   |  |      |  |  |      |  |      |  |  |      |
|      |  |   |  |      |  |  |      |  |      |  |  |      |
|      |  |   |  | <br> |  |  |      |  | <br> |  |  |      |
|      |  |   |  |      |  |  |      |  |      |  |  |      |
|      |  |   |  |      |  |  |      |  |      |  |  |      |
|      |  |   |  |      |  |  |      |  |      |  |  | <br> |
| <br> |  |   |  | <br> |  |  | <br> |  | <br> |  |  |      |
|      |  |   |  |      |  |  |      |  |      |  |  |      |
|      |  |   |  |      |  |  |      |  |      |  |  |      |
|      |  |   |  |      |  |  |      |  |      |  |  |      |
|      |  |   |  |      |  |  |      |  |      |  |  |      |
|      |  |   |  |      |  |  |      |  | <br> |  |  |      |
|      |  |   |  |      |  |  |      |  |      |  |  |      |
|      |  |   |  |      |  |  |      |  |      |  |  |      |
|      |  | I |  |      |  |  |      |  |      |  |  |      |
|      |  |   |  |      |  |  |      |  |      |  |  |      |
|      |  |   |  |      |  |  |      |  |      |  |  |      |
|      |  |   |  |      |  |  |      |  |      |  |  |      |
|      |  |   |  |      |  |  |      |  |      |  |  |      |
|      |  |   |  |      |  |  |      |  |      |  |  |      |
|      |  |   |  |      |  |  |      |  |      |  |  |      |
|      |  |   |  |      |  |  |      |  |      |  |  |      |
|      |  |   |  |      |  |  |      |  |      |  |  |      |
|      |  |   |  |      |  |  |      |  |      |  |  |      |
|      |  |   |  |      |  |  |      |  |      |  |  | <br> |
|      |  |   |  |      |  |  |      |  |      |  |  |      |

# Legrand PowerControlStation

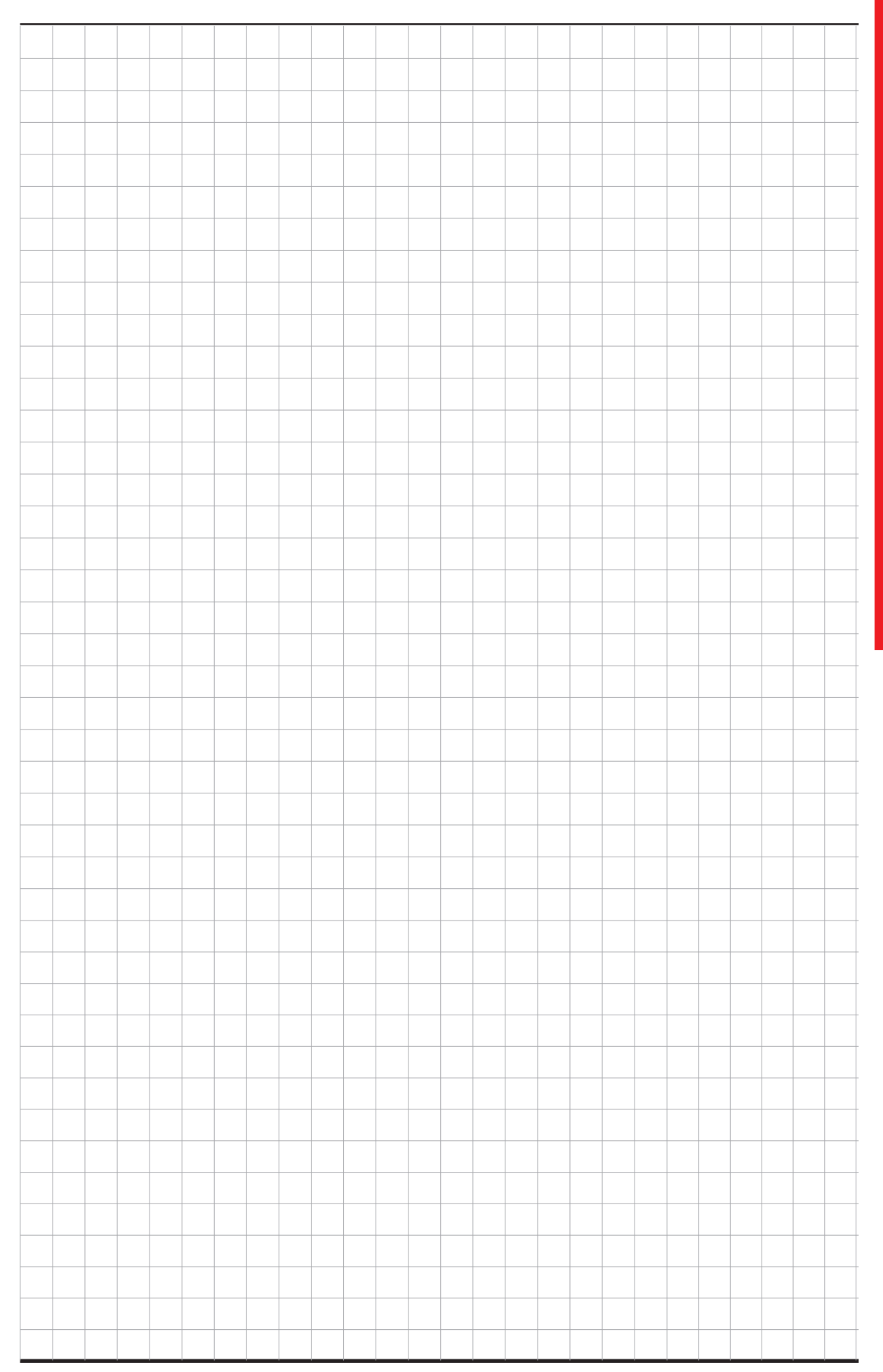

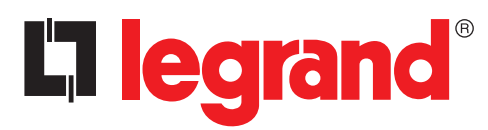

LEGRAND Pro and Consumer Service BP 30076 - 87002 LIMOGES CEDEX FRANCE www.legrand.com

Installer stamp

Legrand reserves at any time the right to modify the contents of this booklet and to communicate, in any form and modality, the changes brought to the same.